Bruce Lightroom Editing

Look at image first Too dark (eye + histogram) Needs cropping (junk on sides) Perspective needs correcting Probable NR needed

Setup Screen - solo mode Reset Image Rename Jpg - Add Z

NR - Sharpening - Lens Correction - Object Removal AI Denoise first - Can wait on Manuel NR - use 100% view

NR 15-50-0 25-50-0 35-50-0 75-50-0

Color 25-50-50 Try 35-50-0, then 50-50-50 Click & Hold Eyeball on Detail Black Bar

Always do NR before any AI healing & masking Content Aware Remove Tool (Q) remove black cord hanging Default Sharpening (40-1-50) - maybe wait Lens Correction (explain lens profile effect)

Transform Panel to Fix Perspective Show Auto

Show manual vertical (+40)

Crop Sides to Remove Clutter Show Cropping

Rotate if Image Not Level (use History to Return to Before View) Use Crop Tool - Try Auto Use Rotate in Transform

Add Profile

Correct WB (do WB before exposure correction) Auto

## Show Dropper

Correct Exposure Show Auto (often a good starting point) J to show clipping warnings Increase Shadows to better light area under sinks Zoom to Check Noise Increase Exposure to brighten overall Increase Contrast (watch histogram)

Use Brush Mask to lower exposure on Window & Reflection in Mirror Maybe -.50 to -.60 Exposure

Vignette

Save to Submit for Competition Export to Named Folder as Jpeg Walk Through Export Dialog (Width & Height 1920 x 1200) Explain Export Presets Use Win Explorer/Finder to check image & file size Use Win Exporer/ Finder to rename file if desired